## Інструкція з накладання КЕП за допомогою online cepsicy Центрального засвідчувального органу

Перейти на сторінку <u>https://czo.gov.ua/sign</u>

Обрати пункт «Підписати файл за допомогою електронного підпису»

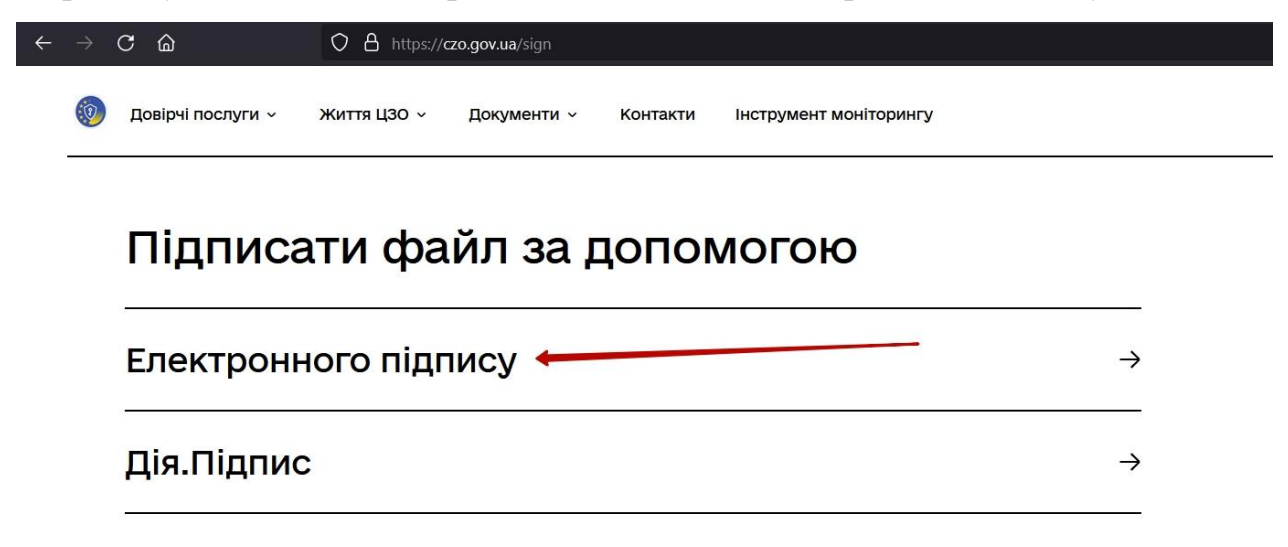

Обрати ключ (з флешки), ввести пароль та натиснути кнопку «Зчитати»

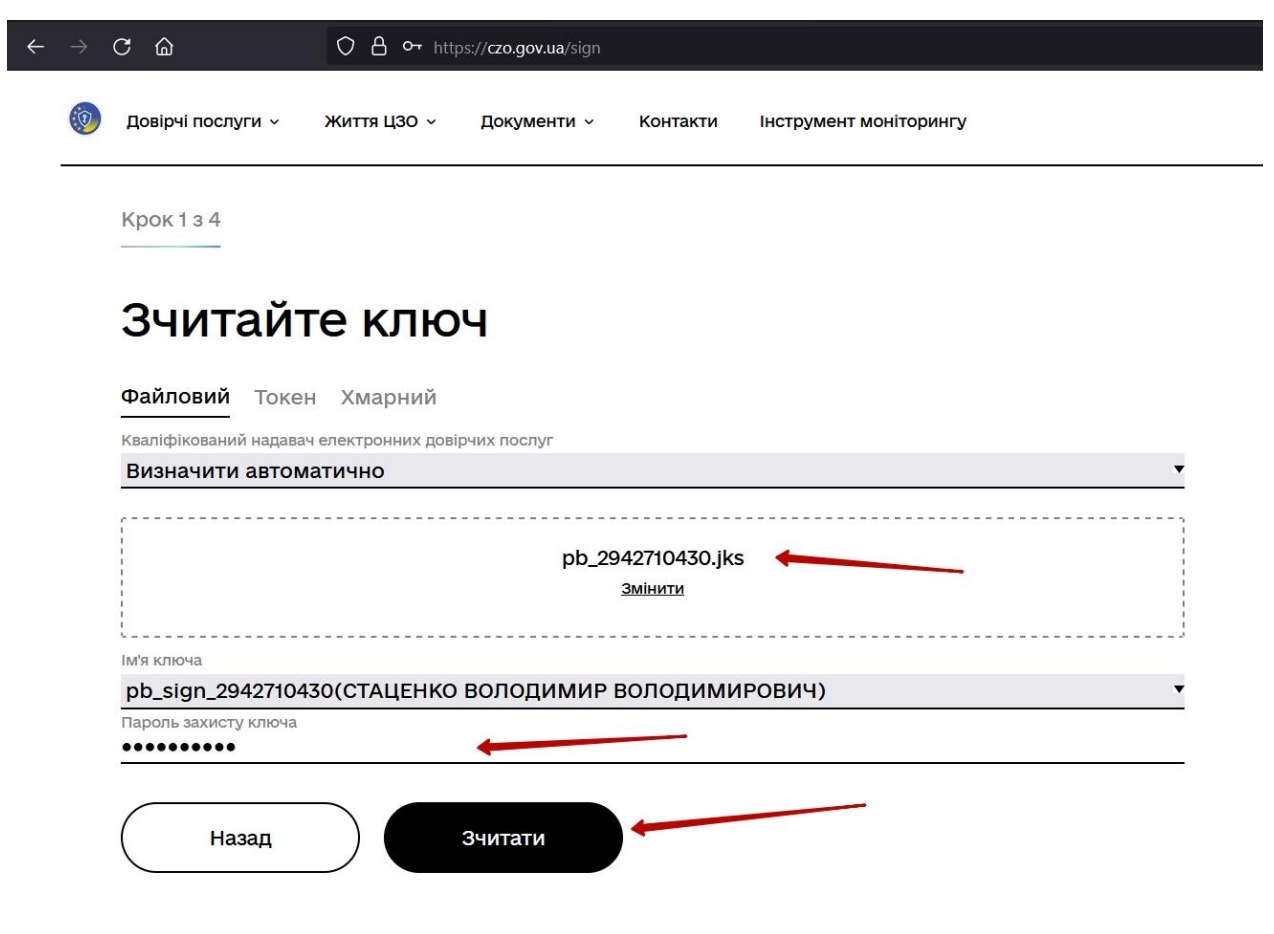

Натисніть кнопку «Далі»

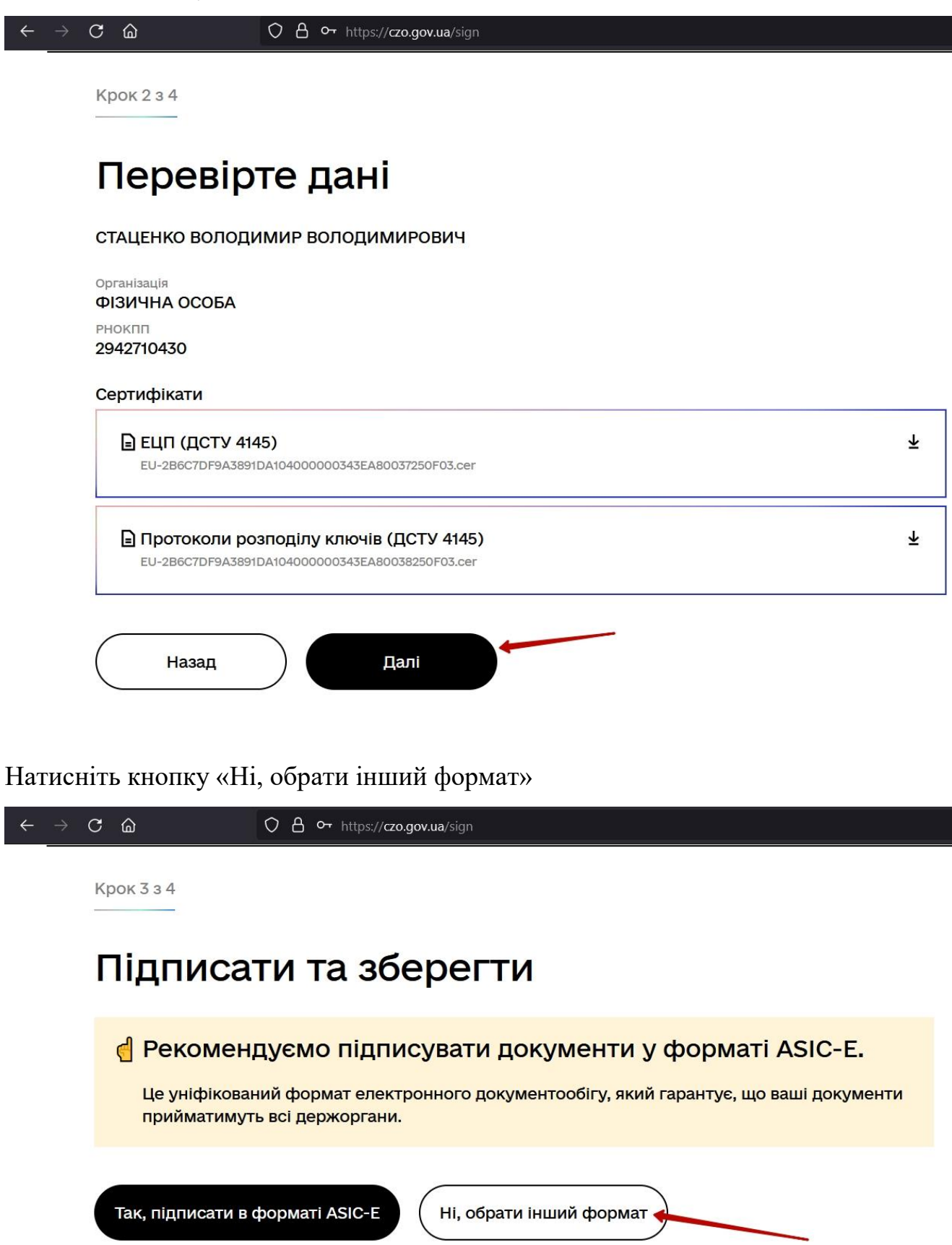

Оберіть формат підпису як показано на скріншоті та натисніть «Підписати»

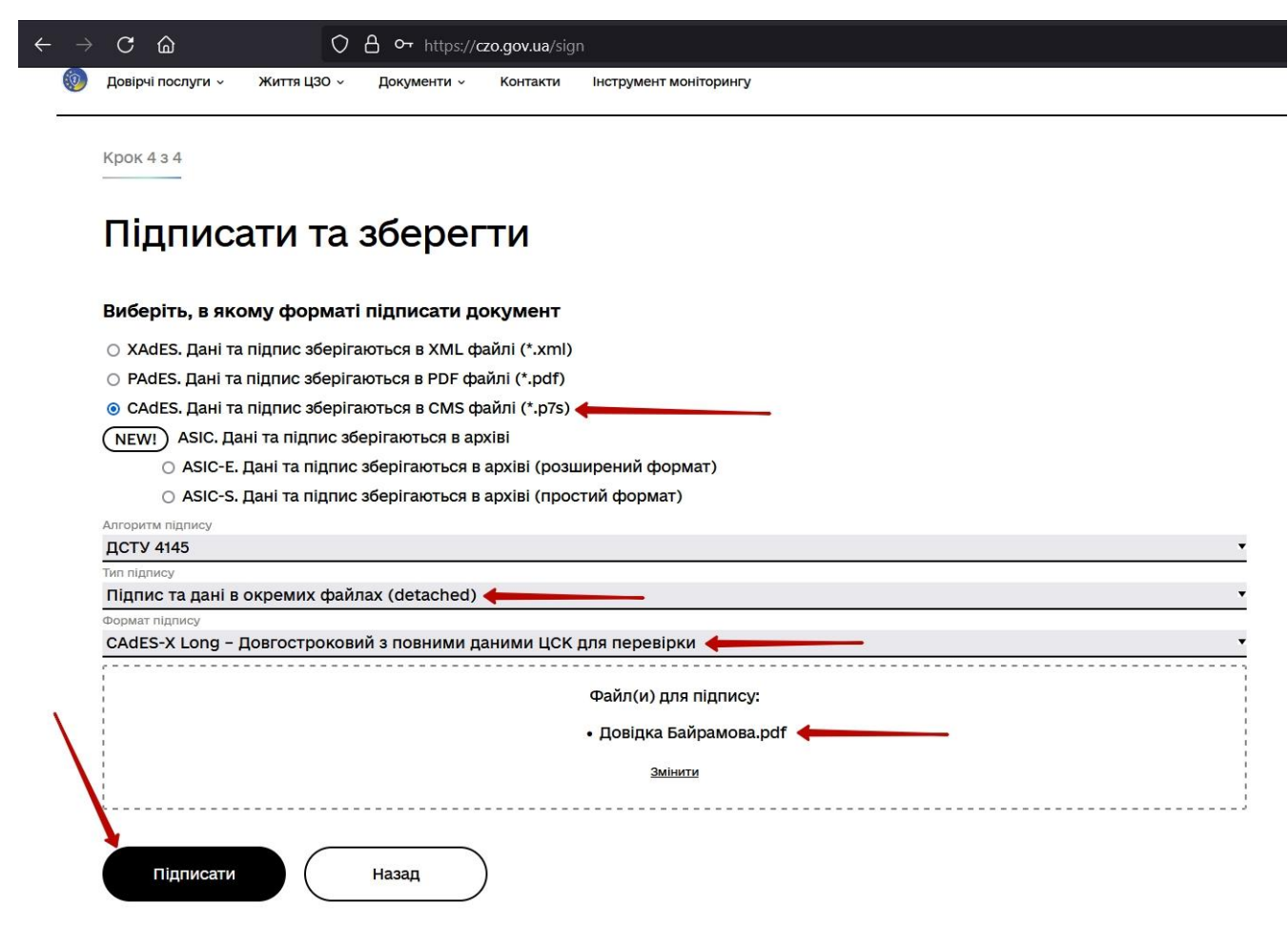

Завантажте файл з підписом (має розширення p7s) та Протокол створення та перевірки КЕП (опціонально).

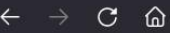

Довірчі послуги ч

Життя ЦЗО ч До

Інструмент моніторингу

## 👍 Документ підписано

Контакти

## 🕹 Завантажити все архівом

Файл з підписом Довідка Байрамова.pdf.p7s 17.7 КБ

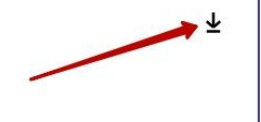

 $\overline{\mathbf{T}}$ 

## 🖹 Файл(и) без підпису

Довідка Байрамова.pdf 211.6 КБ

🖹 Протокол створення та перевірки кваліфікованого електронного підпису від 11.03.2022 🖕 坐

Довідка Байрамова\_Validation\_Report.pdf 55.9 КБ